## Using the Commerce Network

## Supplier Management

Supplier Management consists of four parts:

- Add / Edit Trading Partners
   Accepting a Trading Partner Invitation
- 3) List Supplier Products
- 4) Add New Supplier Products

| A prime uender com                                      |                                                                                                    |
|---------------------------------------------------------|----------------------------------------------------------------------------------------------------|
| File Edit View Eave                                     | intersolutional sports                                                                                                    |
| ↔ ↔ ↔ ↔                                                 | 이 전 값 값 값 값 조  것 문 구 가 주 주<br>Stop Refersh Home Search Favorites History Mail Print Real.com                                                                                     |
| Address 🙋 http://testsite.                              | .prime-vendor.com/emo/pages/vendors/                                                                                                    |
| Client Number<br>439821                                 | AAA-Prime Vendor Test4<br>4701 Wrightsville Ave, Suite #211, Bldg #3, Wilmington, NC 28403                                                                                       |
| HOME<br>Sales<br>Administration<br>Agency<br>Contracts  | prime vendor.com<br>Commerce Network                                                                                                    |
| Federal<br>Markets                                      | Supplier Management                                                                                                    |
| Account<br>Management<br>Commerce<br>Network<br>LOG OFF | <ul> <li>Add / Edit Trading Partners</li> <li>List Supplier Products</li> <li>Add New Supplier Products</li> </ul>                                                               |
|                                                         | Copyright 1996-2003 Prime-Vendor.com, reproduction in whole or in part in any form or<br>modium without express withou permission is a trigilly probleted and a violation of low |
| 🕘 Done                                                  | areanna eanainn ea areas maine a arains ann leis ann an ann an ann an ann an ann an ann an a                                                                                     |

Image 4: Supplier Management

Supplier Management allows vendors to add or edit trading partners by selecting the first option Add / Edit Trading Partners.

| 🖉 prime-vendor. com - N                                | licrosoft Internet Explorer      |                                                         |                                     |                                         |                                          |                           |
|--------------------------------------------------------|----------------------------------|---------------------------------------------------------|-------------------------------------|-----------------------------------------|------------------------------------------|---------------------------|
| <u>Eile E</u> dit <u>V</u> iew F <u>a</u> vo           | rites <u>T</u> ools <u>H</u> elp |                                                         |                                     |                                         |                                          |                           |
| ↔ ↔ ↔<br>Back Forward                                  | Stop Refresh Home S              | 🔕 📧 🧭 🖪<br>Search Favorites History Ma                  | • 🎒<br>il Print Re                  | al.com                                  |                                          |                           |
| Address 🙋 http://testsite.                             | prime-vendor.com/emo/pages/ven   | dors/                                                   |                                     |                                         |                                          | 🔻 🤗 Go Links »            |
| Client Number<br>439826                                |                                  | AAA-Prir                                                | ne Vende<br>Al                      | or Test9 I                              | EDI Test                                 |                           |
| HOME<br>Sales<br>Administration<br>Agency<br>Contracts | _prime-vendor.c                  | om<br>ommerce Network                                   |                                     |                                         |                                          |                           |
| Federal                                                |                                  | Add                                                     | Vendor as Trad                      | ling Partner                            |                                          | EXIT                      |
| Markets                                                | Enter Vendor Number and Select   | Add Vendor                                              |                                     |                                         |                                          | (Add Vendor )             |
| Account<br>Management                                  | 1                                |                                                         |                                     |                                         |                                          |                           |
| Commerce                                               |                                  | Vie                                                     | w Current Tadin                     | g Partners                              |                                          |                           |
| Network                                                | Search By                        | Search For                                              | Coropou                             | \<br>\                                  |                                          | (List 011 Vandana)        |
| LOG OFF                                                | Vendor Number                    | 423522                                                  | SEHRCH                              | )                                       |                                          |                           |
|                                                        | ID Vendor Nam                    | e                                                       | Supplier                            | Customer                                | Approved                                 |                           |
|                                                        | 439821 AAA-Prime                 | /endor Test4                                            |                                     | x                                       | ×                                        | VIEN EDIT DELETE          |
|                                                        | 423522 AAA-WebTe                 | st                                                      | x                                   | X                                       | ×                                        | VIEN EDIT DELETE          |
|                                                        | 435626 Acree Indust              | rial Sales, Inc.                                        | ×                                   |                                         | ×                                        | VIEN EDIT OFLETE          |
|                                                        |                                  |                                                         |                                     |                                         |                                          |                           |
|                                                        |                                  | Copyright 1996-2003 Prime-<br>medium without express wr | Vendor.com, rep<br>itten permission | production in who<br>is strictly prohib | ole or in part in a<br>ited and a violat | ny form or<br>ion of law. |
| <b>a</b>                                               |                                  |                                                         |                                     |                                         |                                          | internet                  |

Add / Edit Trading Partners Interface

The Add / Edit Trading Partners page displays a searchable listing of current trading partners. Each listing provides the Trading Partner's name, Prime Vendor ID number and their trading Partner status. View contact, shipping, and invoicing information by selecting the **View** button. Select edit to change or update a trading partner's information. Trading Partners can be removed from the listing by selecting the **Delete** button.

To add a new trading partner to the listing enter the Prime Vendor ID number of the vendor you wish to add to your commerce network in to the field labeled "Enter Vendor Number and Select Add Vendor". Select the blue *Add Vendor* button on the right.

| Vendor Information                                                              | Vendor C                                   | ontact Information |
|---------------------------------------------------------------------------------|--------------------------------------------|--------------------|
| <b>Vendor No:</b> 439823<br><b>Vendor Name</b> : AAA Prime Vendor Test<br>Endor | Trading Partner Status Supplier   Customer | Customer Number    |
| Address:<br>166 Skip La                                                         | Contact Name                               | Branch ID          |
| Wilmington, NC 28403                                                            | Contact Address                            |                    |
| Phone: AAA Prime Vendor Test6<br>Fax: N/A                                       |                                            |                    |
| Tax ID: PV6TAXID<br>Duns Number: PVDUN\$002<br>Dage Code: 199074                | City                                       | State / Zip Code   |
| (Contact Information)                                                           | Phone Number<br>ext                        | Fax Number         |
| (Billing Information)                                                           | Email                                      |                    |

**Trading Partner Information** 

After selecting Add Vendor enter the new Trading Partners Contact, Billing and Delivery information. Switch between the contact, billing and delivery forms by selecting the corresponding button on the left of the interface. Select the *Review* button when the forms are complete.

| Note: To co<br>supplier or c<br>Dime-vendor.com<br>Elle Edt View Fav<br>Back - Forwed                                                   | ntinue adding a vendor as<br>customer must be selected<br>Microsoft Internet Explorer<br>vorites Lools Heb<br>Constant Addition Search Favorites History                                                                                                | a trading partner, the tradir                                                                                                    | ng partner status o                                                                                   |
|----------------------------------------------------------------------------------------------------|----------------------------------------------------------------------------------------------------|----------------------------------------------------------------------------------------------------|----------------------------------------------------------------------------------------------------|
| Agdress 2 http://testsite<br>Client Number<br>439826                                                                                    | e.prime-vendor.com/emo/pages/vendors/ r AAA-                                                                                                    | Prime Vendor Test9 EDI Test                                                                                                    | ראמי עיצע עיצע עיצע עיצע עיצע איז איז איז עיצע עיצע עיצע עיצע איז איז איז איז איז איז איז איז איז איז |
| HOME<br>Sales<br>Administration<br>Agency<br>Contracts<br>Federal<br>Markets<br>Account<br>Management<br>Commerce<br>Network<br>LOG OFF | Vendor Information<br>Vendor No: 40823<br>Vendor Name: AAA Prime Vendor Test Vendor<br>Address:<br>406 Skip Ln<br>Willinigton, NC 28403<br>Phome: AAA Prime Vendor Test0<br>Fax: N/A<br>Tax IID: PV6TAUD<br>Duns Kumber: PV0UNS002<br>Cage Code: 108024 | Vendor Contact Information Trading Partner Status: Customer Contact Name: Justin Foyd Customer Number: 123466 Branch ID: 36016 Contact Address 469 Sip Lin Withington, NC 29403 Phone: AAA Prime Vendor Test8 Fax: NA Email: pytest@prime-vendor.com |                                                                                                    |
|                                                                                                    | Vendor Billing Information<br>Billing Contact Name: Burney Gibson<br>Branch ID: 3010<br>Contact Address<br>405 Skip Ln<br>Willingsen, NC 28403<br>Phome: 555-555-551<br>Fax: 555-551-511<br>Email: NA                                                   | Vendor Delivery Information Delivery Contact Name: Pater Melhick Branch ID: 5016 Contact Address 405 Stop Ln Weinington, NC 20403 Phone: NA Fac: NA Email: NA Delivery Comments: SUIT                                                                |                                                                                                    |
| 🖉 ) Done                                                                                                    | Copyright 1996-2003 P<br>medium without excre                                                                                                    | Prime-Vendor.com, reproduction in whole or in part in any form o<br>ss written cermission is strictly prohibited and a violation of law                                                                                                    | Internet                                                                                              |

Add Trading Partner review page

Select the *Submit* button to send the completed Trading Partner invitation to the vendor. Once submitted the system will return to the Add / Edit Trading Partner Interface. The listing will show the new Trading Partner with an empty "Approved" column. The trading relationship will remain unapproved until the new Trading Partner accepts the invitation and updates their Prime Vendor system.

| ID     | Vendor Name                  | Supplier | Customer | Approved |         |        |        |
|--------|------------------------------|----------|----------|----------|---------|--------|--------|
| 439823 | AAA-Prime Vendor Test Vendor |          | ×        |          | (VIEH ) | (EDIT) | DELETE |
| 439821 | AAA-Prime Vendor Test4       |          | ×        | ×        | (VIEH ) | (EDIT) | OELETE |
| 423522 | AAA-WebTest                  | ×        | ×        | ×        | (VIEH)  | (EDIT) | DELETE |
| 435626 | Acme Industrial Sales, Inc.  | X        |          | ×        | (VIEH)  | (EDIT) | DELETE |

The new Partner is added but unapproved.

## Accepting an invitation to become a trading partner.

A message informing the vendor of a new invitation to become a Trading Partner will appear on the quick-status screen of the vendor's home page.

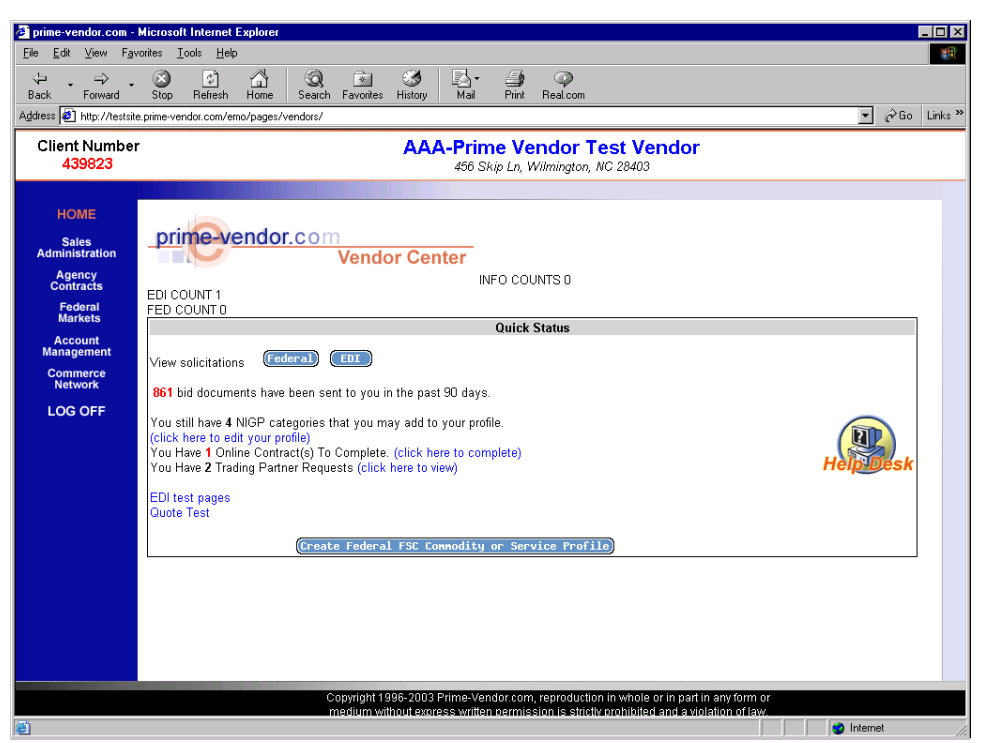

New Trading Partner Invitation on the Quick Status screen

Select the link provided to access the Trading Partner Invitation Approval screen

| 🤌 prime-vendor.com - M                                 | licrosoft Internet Explore       |                                             |                                     |                                                   |                                          |           |          |         |
|--------------------------------------------------------|----------------------------------|---------------------------------------------|-------------------------------------|---------------------------------------------------|------------------------------------------|-----------|----------|---------|
| <u>File Edit View Favor</u>                            | rites <u>I</u> ools <u>H</u> elp |                                             |                                     |                                                   |                                          |           |          |         |
| Back Forward                                           | Stop Refresh Home                | Search Favorites History                    | L⊠ ▼ 😅<br>Mail Print                | (4)<br>Real.com                                   |                                          |           |          |         |
| Address 🛃 http://testsite.p                            | prime-vendor.com/emo/pages       | :/vendors/                                  |                                     |                                                   |                                          |           | ▼ 🔗 Go   | Links » |
| Client Number<br>439823                                |                                  | AAA-                                        | Prime Vei<br>456 Skip Ln, W         | ndor Test Ve<br>ilmington, NC 28403               | endor                                    |           |          |         |
| HOME<br>Sales<br>Administration<br>Agency<br>Contracts | prime-vendo                      | o <mark>r.com</mark><br>laterials Managemei | nt                                  |                                                   |                                          |           |          | ,       |
| Federal                                                |                                  | Approve Trading Partners                    |                                     |                                                   |                                          |           | EXIT     |         |
| Markets                                                | ID                               | Name                                        |                                     | Supplier                                          | Customer                                 | Approve   | Reject   |         |
| Management                                             | 439826                           | AAA-Prime Vendor Testy EDI Tes              | st                                  |                                                   | x                                        | (APPROVE) |          |         |
| Commerce<br>Network                                    | 423522                           | AAA-weblest                                 |                                     | ×                                                 |                                          | HPPKOVE   |          |         |
| LOG OFF                                                |                                  |                                             |                                     |                                                   |                                          |           |          |         |
|                                                        |                                  |                                             |                                     |                                                   |                                          |           |          | J       |
|                                                        |                                  |                                             |                                     |                                                   |                                          |           |          |         |
|                                                        |                                  |                                             |                                     |                                                   |                                          |           |          |         |
|                                                        |                                  |                                             |                                     |                                                   |                                          |           |          |         |
|                                                        |                                  |                                             |                                     |                                                   |                                          |           |          |         |
|                                                        |                                  |                                             |                                     |                                                   |                                          |           |          |         |
|                                                        |                                  |                                             |                                     |                                                   |                                          |           |          |         |
|                                                        |                                  |                                             |                                     |                                                   |                                          |           |          |         |
|                                                        |                                  |                                             |                                     |                                                   |                                          |           |          |         |
|                                                        |                                  |                                             |                                     |                                                   |                                          |           |          |         |
|                                                        |                                  | Onuminet 4000 2002 Dei                      | une Vender reur                     |                                                   |                                          |           |          |         |
|                                                        |                                  | medium without express                      | me-vendor.com,<br>s written permiss | reproduction in whole<br>on is strictly prohibite | or in part in any f<br>d and a violation | offlaw.   |          |         |
| 🕘 Done                                                 |                                  |                                             |                                     |                                                   |                                          |           | Internet |         |

Trading Partner Approval screen

Select *Approve* or *Reject* to respond to the invitation. Approval will automatically establish a trading relationship with the vendor who sent the invitation.

The *List Supplier Products* option will display a listing of products that vendors plan to purchase or receive from their supplying trade partner. Select the *Edit* button to edit any suppliers' product information.

| 🛃 prime-vendor.com - N                                 | dicrosoft Internet Explor         | er                                  |                     |                                       |         | _               |         |
|--------------------------------------------------------|-----------------------------------|-------------------------------------|---------------------|---------------------------------------|---------|-----------------|---------|
| <u>F</u> ile <u>E</u> dit <u>V</u> iew F <u>a</u> vo   | orites <u>T</u> ools <u>H</u> elp |                                     |                     |                                       |         |                 |         |
| Back Forward                                           | Stop Refresh Hom                  | e Search Favorites History Ma       | • 🎒 🔇               | )<br>com                              |         |                 |         |
| Address 🥙 http://testsite.                             | prime-vendor.com/emo/pag          | es/vendors/                         |                     |                                       |         | <u>▼</u> 🖓 Go L | _inks » |
| Client Number<br><mark>439826</mark>                   |                                   | AAA-Prii                            | me Vendor<br>AK     | Test9 EDI Test                        |         |                 |         |
| HOME<br>Sales<br>Administration<br>Agency<br>Contracts | prime-vend                        | Or.com<br>Commerce Network          |                     |                                       |         |                 |         |
| Enderel                                                |                                   |                                     | Supplier Produ      | cts                                   |         | (EXIT)          |         |
| Markets                                                | Cat. No.                          | Product Name                        |                     | Unit                                  | Edit    | Delete          |         |
| Account                                                | 052217                            | AP Procurve Switch 4108gl Chassis   | Looror              |                                       | EDIT    |                 |         |
| Management                                             | 032217                            | HP Lacer let \$150                  | I SEIEI             |                                       | EDIT    |                 |         |
| Commerce                                               | 011431                            | Sun Fire 280B rack-mount server     |                     |                                       | EDIT    |                 |         |
|                                                        | srv-00001-123                     | Cisco Catalyst 2950C 24-port Switch |                     |                                       | EDIT    | OFLETE          |         |
| LOG OFF                                                |                                   |                                     | Page 1 of 1         |                                       |         |                 |         |
|                                                        |                                   |                                     | (1)                 |                                       |         |                 |         |
|                                                        |                                   | Copyright 1996-2003 Prime-          | Vendor.com, repro   | duction in whole or in part in any f  | orm or  |                 |         |
| Done                                                   |                                   | medium without exoress w            | itten permission is | strictly prohibited and a violation r | ofilawa | Internet        |         |

Supplier Products Listing

The *Add New Supplier Products* option will allow vendors to enter and record the products they plan to purchase or receive from a supplying vendor.

| A prime-vendor.com - N                       | licrosoft Internet Explorer                                                                            |    |          | _   □   × |
|----------------------------------------------|----------------------------------------------------------------------------------------------------|----|----------|-----------|
| <u>File E</u> dit <u>V</u> iew F <u>a</u> vo | rites Iools Help                                                                                       |    |          | -         |
| ↔ → →<br>Back Forward                        | Stop Refresh Home Search Favorites History Mail Pint Real.com                                          |    |          |           |
| Address 🙋 http://testsite.                   | prime-vendor.com/emo/pages/vendors/                                                                    |    | ▼ 🖓 Go   | Links »   |
| Client Number<br>439826                      | AAA-Prime Vendor Test9 EDI Test                                                                        |    |          |           |
| HOME<br>Sales<br>Administration<br>Agency    | prime vendor.com<br>Materials Management                                                               |    |          |           |
| Contracts<br>Federal<br>Markets              | List Supplier Products Supplier Acme Industrial Sales, Inc.                                            |    | (EXIT)   |           |
| Account<br>Management                        | Number Of Entry Lines Per Page AAA-Prime Vendor Test Vendor<br>AAA-Prime Vendor Test4<br>A&AAVer Test4 |    |          |           |
| Commerce<br>Network                          | Acme industrial Sales, Inc.                                                                            |    |          |           |
| LOG OFF                                      | (HEXT >)                                                                                               |    |          |           |
|                                              |                                                                                                    |    |          |           |
|                                              |                                                                                                    |    |          |           |
|                                              |                                                                                                    |    |          |           |
|                                              |                                                                                                    |    |          |           |
|                                              |                                                                                                    |    |          |           |
|                                              |                                                                                                    |    |          |           |
|                                              | Copyright 1996-2003 Prime-Vendor com, reproduction in whole or in part in any form                     | or |          |           |
| @ Done                                       | medium without excress written permission is strictly prohibited and a violation of law                |    | Internet |           |
| Conc.                                        |                                                                                                    |    | - monior | ///       |

Add New Supplier Products Page

First select the supplying Trade Partner who will be providing the products.

Next, enter how many products are to be entered. Select the *Next* button to continue.

|                                             | List Supplier Products                                                                                                    | EXIT           |
|---------------------------------------------|----------------------------------------------------------------------------------------------------|----------------|
| Supplier                                    | Acme Industrial Sales, Inc.                                                                                                    |                |
| Number Of Entry I                           | ines Per Page                                                                                                    |                |
| (NEXT )                                     |                                                                                                    |                |
| Number of Pr                                | oducts                                                                                                    |                |
| 🕘 prime-vendor.com -                        | Microsoft Internet Explorer                                                                                                    | _ D ×          |
| <u>File E</u> dit <u>V</u> iew F <u>a</u> v | orites Iools Help                                                                                                    |                |
| Back Forward                                | ② ☑ 4 Q ⊆ Stop Refresh Home Search Favorites History Mail Print Real.com                                                                                                    |                |
| Address 2 http://testsite                   | e prime-vendor.com/emo/pages/vendors/                                                                                                    | ▼ 🖓 Go Links ≫ |
| Client Number<br>439826                     | AAA-Prime Vendor Test9 EDI Test                                                                                                    |                |
| HOME<br>Sales                               | List Supplier Products                                                                                                    | EXIT           |
| Administration<br>Agency<br>Contracts       | Supplier Acme Industrial Sales, Inc. Supplier ID 435626 Product Name                                                                                                    |                |
| Federal<br>Markets                          | Your Number Mfg. Number NSN # Brand Name                                                                                                    |                |
| Account<br>Management                       | Unit Unit Unit Unit Unit Unit Unit Unit                                                                                                    |                |
| Commerce<br>Network                         |                                                                                                    |                |
| LOG OFF                                     | Description                                                                                                    |                |
|                                             |                                                                                                    |                |
|                                             | SAVE                                                                                                    |                |
|                                             |                                                                                                    |                |
|                                             |                                                                                                    |                |
|                                             |                                                                                                    |                |
|                                             |                                                                                                    |                |
|                                             | Copyright 1996-2003 Prime-Vendor.com, reproduction in whole or in part in any form or<br>medium without exoress written permission is strictly prohibited and a violation of law. |                |
| 🕘 Done                                      |                                                                                                    | internet       |

Product Details Form

Complete the Product Details in the form provided and select the *Save* button to add the new item to the Supplier Products List.